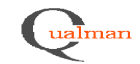

| Document                   | Test name                     | Project                     |
|----------------------------|-------------------------------|-----------------------------|
| Design Document appendix 3 | Qualman functional test cases | Qualman development project |

| Purpose                                                                 |                                                                                                    |  |  |  |
|-------------------------------------------------------------------------|----------------------------------------------------------------------------------------------------|--|--|--|
| To confirm that the Qualman system fulfils the functional requirements. |                                                                                                    |  |  |  |
| Description                                                             | Set up                                                                                                |  |  |  |
| Functional tests to verify the functionality of the Qualman system.     | System is configured with some basic data to provide test data for the tests.                         |  |  |  |
| Login name                                                              | Access level used                                                                                     |  |  |  |
|                                                                         | Most tests are performed with admin access rights except the ones testing access level functionality. |  |  |  |

# TESTS

| ID         | References                          | Test                                                                                                    | Expected result                                                                                                    | Actual Result | Pass/<br>Fail | Performed by (date/signature) |
|------------|-------------------------------------|----------------------------------------------------------------------------------------------------|----------------------------------------------------------------------------------------------------|---------------|---------------|-------------------------------|
| 2.1        | Qualman<br>Requirements<br>Document | Retrieve two new qualification numbers from<br>the system for the series 30 and name them<br>test1 and test2.                                                                             | The qualification numbers taken from<br>the system is on the format X-YYYY<br>where X is the series 30. The<br>sequences YYYY for the two<br>numbers are consecutive.                            |               | Pass Fail     |                               |
| 2.2<br>2.8 | Qualman<br>Requirements<br>Document | Retrieve two new qualification numbers – one<br>for a validation (V) and one for a qualification<br>(Q).                                                                                  | Two sub-qualification numbers have<br>been created on the format X-YYYY-<br>V01 and X-YYYY-Q01 respectively.                                                                                     |               | Pass          |                               |
| 2.3        | Qualman<br>Requirements<br>Document | Store a sub-qualification with qualification title<br>"test_sub", a name of a qualification leader, a<br>project number, a start date, an approval date<br>and an end date in the system. | A sub-qualification with the with<br>qualification title, name of the<br>qualification leader, project number,<br>start date, approval date and end date<br>given has been stored in the system. |               | Pass Fail     |                               |
| 2.4        | Qualman<br>Requirements<br>Document | From the edit sub-qualification interface, set the status of a qualification "test_sub" from NEW to APPROVED and save.                                                                    | The status of the qualification<br>"test_title" is APPROVED.                                                                                                    |               | Pass          |                               |

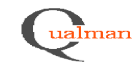

Page 2(8)

Document Design Document appendix 3 Test name Qualman functional test cases

| ID   | References                          | Test                                                                                                    | Expected result                                                                                                    | Actual Result | Pass/<br>Fail                       | Performed by (date/signature) |
|------|-------------------------------------|----------------------------------------------------------------------------------------------------|----------------------------------------------------------------------------------------------------|---------------|-------------------------------------|-------------------------------|
| 2.5  | Qualman<br>Requirements<br>Document | Add a sub-qualifications an existing qualification number.                                                                    | An option for "Add sub-qualification" within qualification number interface is available. A new interface, with the text areas for all types of information needed to be stored, appears. |               | Pass                                |                               |
| 2.6  | Qualman<br>Requirements<br>Document | Add a sub-qualifications to an existing<br>qualification number. Select "Validation" or<br>"Qualification". Save.             | The saved qualification number in on<br>the format (X-YYYY) followed by V<br>for validations and Q for<br>qualification, followed by a sequence.                                          |               | Pass Fail                           |                               |
| 2.7  | Qualman<br>Requirements<br>Document | Add a sub-qualifications to an existing<br>qualification number. Select the type of the sub-<br>qualification to be IQ. Save. | A sub-qualification of the selected type has been saved.                                                                                                    |               | Pass                                |                               |
| 2.9  | Qualman<br>Requirements<br>Document | Store a partial sub-qualification for an existing validation. Choose the partial qualification type "D". Save.                | A partial qualification on the X-<br>YYYY-Vx-Dy, where x and y are<br>sequences, has been created.                                                                                        |               | Pass Fail                           |                               |
| 2.10 | Qualman<br>Requirements<br>Document | Store a partial sub-qualification for an existing validation. Choose the partial qualification type "T". Save.                | A partial qualification on the X-<br>YYYY-Vx-Ty, where x and y are<br>sequences, has been created.                                                                                        |               | <ul><li>Pass</li><li>Fail</li></ul> |                               |

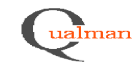

Page 3(8)

Document Design Document appendix 3 Test name Qualman functional test cases

| ID   | References                          | Test                                                                                                    | Expected result                                                                                                    | Actual Result | Pass/<br>Fail                       | Performed by (date/signature) |
|------|-------------------------------------|----------------------------------------------------------------------------------------------------|----------------------------------------------------------------------------------------------------|---------------|-------------------------------------|-------------------------------|
| 2.11 | Qualman<br>Requirements<br>Document | Store document information for a new<br>document in a sub-qualification, including, title,<br>author, approval date, archive location and ID<br>in the archiving system. | An option for "Edit documentation<br>information" within sub-qualification<br>information interface is available. A<br>new sub-interface, with the text areas<br>for all types of information needed to<br>be stored, appears.<br>Information is successfully stored. |               | <ul><li>Pass</li><li>Fail</li></ul> |                               |
| 2.12 | Qualman<br>Requirements<br>Document | Store a document of the type URS.                                                                                                    | A list with the types of document<br>within documentation information<br>interface is available. The required<br>type is successfully selected.<br>Information is successfully stored.                                                                                |               | Pass Fail                           |                               |
| 2.13 | Qualman<br>Requirements<br>Document | Store the path to an electronic version of a sub-<br>qualification document.                                                                                             | A text aria for "electronic storage<br>path" within documentation<br>information interface is available.<br>Information is successfully stored.                                                                                                    |               | Pass Fail                           |                               |
| 2.14 | Qualman<br>Requirements<br>Document | Access an electronic document through the system.                                                                                                    | The corresponding Office application<br>is invoked to display the document.<br>Document is successfully displayed.                                                                                                    |               | Pass                                |                               |
| 2.15 | Qualman<br>Requirements<br>Document | Attempt to change a qualification or sub-<br>qualification number.                                                                                                    | It is not possible to change a<br>qualification or sub-qualification<br>number from the application GUI.                                                                                                    |               | Pass                                |                               |
| 2.16 | Qualman<br>Requirements<br>Document | Edit title and qualification leader for a sub-<br>qualification. Save.                                                                                                   | Options for editing qualification<br>information within a sub-qualification<br>information is available.<br>Changes have been successfully<br>stored.                                                                                                    |               | Pass                                |                               |

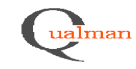

Page 4(8)

Document Design Document appendix 3 Test name Qualman functional test cases

| ID   | References                          | Test                                                                                                    | Expected result                                                                                                    | Actual Result | Pass/<br>Fail                       | Performed by (date/signature) |
|------|-------------------------------------|----------------------------------------------------------------------------------------------------|----------------------------------------------------------------------------------------------------|---------------|-------------------------------------|-------------------------------|
| 2.17 | Qualman<br>Requirements<br>Document | Change title, author and archive location for a sub-qualification document.                                                                                                    | An option for "Edit documentation<br>information" within sub-qualification<br>information interface is available.<br>Document information has been<br>successfully changed.                                      |               | Pass                                |                               |
| 2.18 | Qualman<br>Requirements<br>Document | Attempt to delete a qualification from the<br>application interface.<br>Attempt to delete the corresponding document.<br>Attempt to delete the qualification type for the<br>qualification. | It is not possible to delete the<br>qualification, document or<br>qualification type.                                                                                                    |               | <ul><li>Pass</li><li>Fail</li></ul> |                               |
| 2.19 | Qualman<br>Requirements<br>Document | Set the status of a qualification and<br>corresponding documents in the system to<br>OBSOLETE. Save.                                                                                        | A list with available statuses for<br>document and qualification records is<br>available. The required status is<br>successfully selected.<br>The status of the qualification and<br>documents has been changed. |               | Pass                                |                               |
| 2.20 | Qualman<br>Requirements<br>Document | Copy a sub-qualification to create a new sub-<br>qualification number.                                                                                                    | A new qualification containing the copied information has been created.                                                                                                    |               | Pass                                |                               |
| 2.21 | Qualman<br>Requirements<br>Document | Register a remaining activity for a qualification,<br>including name of the activity, person<br>responsible, status and date completed.                                                     | The activity is successfully stored.                                                                                                    |               | Pass<br>Fail                        |                               |

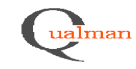

Page 5(8)

Document Design Document appendix 3 Test name Qualman functional test cases

| ID   | References                          | Test                                                                                                    | Expected result                                                                                                    | Actual Result | Pass/<br>Fail | Performed by (date/signature) |
|------|-------------------------------------|----------------------------------------------------------------------------------------------------|----------------------------------------------------------------------------------------------------|---------------|---------------|-------------------------------|
| 2.22 | Qualman<br>Requirements<br>Document | Store a product name along with re-<br>qualification interval and qualification status in<br>the system.                                                          | The product information has been successfully stored.                                                                   |               | Pass          |                               |
| 2.23 | Qualman<br>Requirements<br>Document | Store a process step for a specific product in the system.                                                                                                    | The process steps for a product has been stored in the system.                                                          |               | Pass          |                               |
| 2.24 | Qualman<br>Requirements<br>Document | Store an equipment with name, re-qualification<br>intervals, department, room and qualification<br>status in the system. Save.<br>Alter the equipment room. Save. | The equipment has been stored. It is possible to change the room.                                                       |               | Pass          |                               |
| 2.25 | Qualman<br>Requirements<br>Document | Select products from a list in the equipment<br>GUI for a specific equipment. Store the selected<br>products for the equipment.                                   | The products selected for the specified equipment have been stored.                                                     |               | Pass          |                               |
| 2.26 | Qualman<br>Requirements<br>Document | Create a new version of a specific equipment<br>and change the product use for the equipment.<br>Connect the new version to a qualification                       | A new version of the equipment has<br>been created.<br>It is possible to connect the new<br>version to a qualification. |               | Pass Fail     |                               |
| 2.27 | Qualman<br>Requirements<br>Document | Store a new method with name, re-qualification<br>interval and qualification status in<br>the system.                                                             | The method information has been successfully stored.                                                                    |               | Pass Fail     |                               |

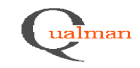

Page 6(8)

| Document                   | Test name                     | Project                     |
|----------------------------|-------------------------------|-----------------------------|
| Design Document appendix 3 | Qualman functional test cases | Qualman development project |
|                            |                               |                             |

| ID   | References                          | Test                                                                                                    | Expected result                                                 | Actual Result | Pass/<br>Fail | Performed by (date/signature) |
|------|-------------------------------------|----------------------------------------------------------------------------------------------------|-----------------------------------------------------------------|---------------|---------------|-------------------------------|
| 2.28 | Qualman<br>Requirements<br>Document | Link a material code, a process steps, an<br>equipment, and a method to a specific<br>qualification.                                                                                                    | The link information has been stored.                           |               | Pass Fail     |                               |
| 2.29 | Qualman<br>Requirements<br>Document | Store a change control numbers (on the format YYYY-xxx) to a particular qualification.                                                                                                    | The change control number has been saved for the qualification. |               | Pass Fail     |                               |
| 2.30 | Qualman<br>Requirements<br>Document | Store a new department.<br>Store a new room for that department.                                                                                                    | Department and room information has been successfully stored.   |               | Pass          |                               |
| 2.31 | Qualman<br>Requirements<br>Document | Store a new qualification series (e.g. 30 for production, 45 for laboratories).                                                                                                    | The series has been successfully stored.                        |               | Pass Fail     |                               |
| 2.32 | Qualman<br>Requirements<br>Document | Add free-text comments for a qualification, a document, an equipment and a method.                                                                                                    | It is possible to add free-text to these items.                 |               | Pass Fail     |                               |
| 2.33 | Qualman<br>Requirements<br>Document | Search the system for qualifications using the<br>parameters qualification number, qualification<br>title, archive location, start, approval and end<br>date, product, material code, process step,<br>equipment, method, room and department. | Correct search results are successfully displayed.              |               | Pass          |                               |

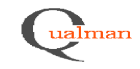

Page 7(8)

| Document                   | Test name                     | Project                     |
|----------------------------|-------------------------------|-----------------------------|
| Design Document appendix 3 | Qualman functional test cases | Qualman development project |
|                            |                               |                             |

| ID   | References                          | Test                                                                                                    | Expected result                                                                                                    | Actual Result | Pass/<br>Fail                          | Performed by (date/signature) |
|------|-------------------------------------|----------------------------------------------------------------------------------------------------|----------------------------------------------------------------------------------------------------|---------------|----------------------------------------|-------------------------------|
| 2.34 | Qualman<br>Requirements<br>Document | Search the system for qualifications using the wildcards (* or %) in several fields.                                                                                  | Correct search results for wild-card search are successfully displayed.                                                             |               | □ <sub>Pass</sub><br>□ <sub>Fail</sub> |                               |
| 2.35 | Qualman<br>Requirements<br>Document | Export search results.                                                                                                    | Exported results are in a format that is readable by MS Excel.                                                                      |               | Pass                                   |                               |
| 2.36 | Qualman<br>Requirements<br>Document | Export search results to Excel.                                                                                                    | MS Excel is invoked and displays the search results.                                                                                |               | □ Pass<br>□ <sub>Fail</sub>            |                               |
| 2.37 | Qualman<br>Requirements<br>Document | Add a simple Crystal report to the system that is accessible from within the interface.                                                                               | Report can be accessed from within the system.                                                                                      |               | Pass Fail                              |                               |
| 2.38 | Qualman<br>Requirements<br>Document | Verify that list-of-values for users to choose<br>from are used for type values, for choosing<br>equipment, products, methods, material code,<br>department and room. | List-of-values are available to choose<br>equipment, products, methods,<br>material code, department, room, and<br>different types. |               | Pass                                   |                               |
| 2.39 | Qualman<br>Requirements<br>Document | Try to log on as a domain user part of the<br>Qualman admin domain group.                                                                                             | User is successfully authenticated<br>with admin rights. Admin parts of<br>GUI are displayed.                                       |               | Pass<br>Fail                           |                               |

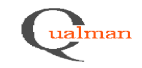

Page 8(8)

| Document                   | Test name                     | Project                     |
|----------------------------|-------------------------------|-----------------------------|
| Design Document appendix 3 | Qualman functional test cases | Qualman development project |

| ID   | References                          | Test                                                | Expected result                            | Actual Result | Pass/<br>Fail | Performed by (date/signature) |
|------|-------------------------------------|-----------------------------------------------------|--------------------------------------------|---------------|---------------|-------------------------------|
| 2.40 | Qualman<br>Requirements             | N/A. Domain authentication will be used.            |                                            |               | Pass          |                               |
|      | Document                            |                                                     |                                            |               | 🗌 Fail        |                               |
| 2.41 | Qualman<br>Requirements<br>Document | Choose the database server and database at logon.   | The correct database is accesssed.         |               | Pass          |                               |
| 2.42 | Qualman<br>Requirements<br>Document | Leave the application open and inactive for 31 min. | User has been automatically logged<br>out. |               | Pass Fail     |                               |

| Test protocol summary |           |      |             |           |      |  |  |  |  |
|-----------------------|-----------|------|-------------|-----------|------|--|--|--|--|
|                       |           |      |             |           |      |  |  |  |  |
|                       |           |      |             |           |      |  |  |  |  |
|                       |           |      |             |           |      |  |  |  |  |
| <b>A A A A</b>        |           | -    |             | <u>au</u> | -    |  |  |  |  |
| Performed by          | Signature | Date | Revieved by | Signature | Date |  |  |  |  |
| Performed by          | Signature | Date | Revieved by | Signature | Date |  |  |  |  |
| Performed by          | Signature | Date | Revieved by | Signature | Date |  |  |  |  |
| Performed by          | Signature | Date | Revieved by | Signature | Date |  |  |  |  |
| Performed by          | Signature | Date | Revieved by | Signature | Date |  |  |  |  |